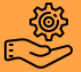

## Premiers pas sur le SiteGPR®

- 1. Se rendre sur :<u>http://sitegpr.com/fr/</u>
- 2. Sur la page d'accueil cliquer sur : « inscription gratuite »

| D sitegpr.co.                                                                                                    | Ċ                                        |
|----------------------------------------------------------------------------------------------------|------------------------------------------|
| Dernière mise à jour : 29 mai 2019                                                                                                    | ldentifiez vous<br>Mot de passe oublié ? |
|                                                                                                    | GROSSESSE + EN SAVOIR PLUS +             |
| LE BON USAGE CLINIQUE DU MÉDICAMENT ?                                                                                                    | INSCRIPTION GRATUITE                     |
| 29 mai 2019                                                                                                    |                                          |
| LE MODULE DIANE EST EN LIGNE Nouveau module d'analyse d'interactions médicamenteuses sur GPR ! Découvrez notre nouveau module DIANE en cliquant sur « Lire la suite » |                                          |

3. Remplir le formulaire d'inscription, il est gratuit pour l'ensemble des professionnels de santé exerçant en France.
Dernière mise à jour : 29 mai 2019
(dentifier vous Mot de passe oublé?)

|                                                                                                    |          |                                |                                            |                                                         | Identifiez vous      | wor de passe oub |
|----------------------------------------------------------------------------------------------------|----------|--------------------------------|--------------------------------------------|---------------------------------------------------------|----------------------|------------------|
|                                                                                                    | A        | CCUEIL                         | REIN +                                     | INTERACTIONS -                                          | GROSSESSE -          | EN SAVOIR PLU    |
| L                                                                                                    | E BON US | AGE CLIN                       | IQUE DU I                                  | MÉDICAMENT ?                                            |                      |                  |
| Inscription                                                                                                    |          |                                |                                            |                                                         |                      |                  |
| Informations générales                                                                                                    |          |                                |                                            |                                                         |                      |                  |
| Mr Mme                                                                                                    |          |                                |                                            |                                                         |                      |                  |
| Charline *                                                                                                    |          |                                |                                            |                                                         |                      |                  |
| Dr Pr Interne Aucun                                                                                                    |          |                                |                                            |                                                         |                      |                  |
| Nom *                                                                                                    |          | Brénov                         |                                            |                                                         |                      |                  |
| Nom                                                                                                    |          | Freno                          |                                            |                                                         |                      | 1                |
| Email *                                                                                                    |          |                                |                                            |                                                         |                      | -                |
|                                                                                                    |          |                                |                                            |                                                         |                      |                  |
|                                                                                                    |          |                                |                                            |                                                         |                      |                  |
| Date de naissance                                                                                                    |          |                                |                                            | Année *                                                 |                      |                  |
| Date de naissance         Mois *           01         \$         01                                                                                                    |          |                                | ¢                                          | Année *                                                 | ¢                    | 1                |
| Date de naissance         Mois *           Jour *         Mois *           01         \$           Profession *         01                                                                                                    |          |                                | ¢                                          | Année * 1990                                            | ¢                    | ]                |
| Date de naissance<br>Jour * Mois *<br>01 * 01<br>Profession *<br>Pharmacien d'officine                                                                                                    |          |                                | ¢                                          | Année *<br>1990                                         | \$                   | ]                |
| Date de naissance<br>Jour * Mois *<br>01 * 01<br>Profession *<br>Pharmacien d'officine<br>Domaine d'activité *                                                                                                    |          |                                | ¢                                          | Année *<br>1990                                         | \$                   | ]                |
| Date de naissance<br>Jour * Mois *<br>01 01<br>Profession *<br>Pharmacien d'officine<br>Domaine d'activité *<br>Pharmacologie                                                                                                    |          |                                | ¢                                          | Année *<br>1990                                         | ¢<br>•<br>•          | ]<br>]<br>]      |
| Date de naissance<br>Jour * Mois *<br>01 2 01<br>Profession *<br>Pharmacien d'officine<br>Domaine d'activité *<br>Pharmacologie<br>Adresse professionnelle                                                                                                    |          |                                | \$                                         | Année *<br>1990                                         | ¢<br>•<br>•          | ]<br>]<br>]      |
| Date de naissance<br>Jour * Mois *<br>01 2 01<br>Profession *<br>Pharmacien d'officine<br>Domaine d'activité *<br>Pharmacologie<br>Adresse professionnelle<br>Pays *                                                                                                    |          | Code F                         | ¢<br>Postal *                              | Année *<br>1990                                         | ¢<br>4<br>4          | ]                |
| Date de naissance<br>Jour * Mois *<br>01 e 01<br>Profession *<br>Pharmacien d'officine<br>Domaine d'activité *<br>Pharmacolozie<br>Adresse professionnelle<br>Pays *<br>Gabon                                                                                                 | \$       | Code F<br>Veuillez<br>établiss | ¢<br>Postal *<br>: saisir le C<br>errent   | Année *<br>1990<br>ode Postal exact de                  | ¢<br>¢<br>¢<br>votre | )<br>)<br>)      |
| Date de naissance<br>Jour * Mois *<br>01 e)<br>Prófession *<br>Pharmacien d'officine<br>Domaine d'activité *<br>Pharmacologie<br>Adresse professionnelle<br>Pays *<br>Gabon<br>Ville                                                                                          | \$       | Code F<br>Veuillez<br>établiss | ¢<br>Postal *<br>: saisir le C<br>eement   | Année *<br>1990<br>ode Postal exact de                  | ¢<br>¢<br>votre      |                  |
| Date de naissance<br>Jour * Mois *<br>01 01<br>Prófession *<br>Pharmacien d'officine<br>Domaine d'activité *<br>Pharmacologie<br>Adresse professionnelle<br>Poys *<br>Gabon<br>Ville<br>p                                                                                     | \$       | Code F<br>Veuillez<br>établiss | ¢<br>Postal *<br>: saisir le C<br>eement   | Année *<br>1990<br>ode Postal exact de                  | ¢<br>¢<br>¢<br>votre |                  |
| Date de naissance<br>Jour * Mois *<br>01 0 01<br>Prófession *<br>Pharmacien d'officine<br>Domaine d'activité *<br>Pharmacoloeie<br>Adresse professionnelle<br>Poys *<br>Gabon<br>Ville<br>p<br>Secteur d'activité *                                                           | •        | Code F<br>Veuillez<br>établiss | ¢<br>Postal *<br>: saisir le C<br>eement   | Année *<br>1990<br>ode Postal exact de                  | ¢<br>¢<br>¢<br>votre | )<br>)<br>)      |
| Date de naissance<br>Jour * Mois *<br>01 € 01<br>Prófession *<br>Pharmacien d'officine<br>Domaine d'activité *<br>Pharmacoloeie<br>Adresse professionnelle<br>Poys *<br>Gabon<br>Ville<br>Ø<br>Secteur d'activité *<br>Établissement de soin ♥ Exercice I                     | ¢        | Code F<br>Veuillez<br>établiss | ¢<br>Postal *<br>: saisir le C<br>iement   | Année *<br>1990<br>ode Postal exact de                  | ¢<br>¢<br>¢<br>votre | )<br>)<br>)      |
| Date de naissance<br>Jour * Mois *<br>01 € 01<br>Profession *<br>Pharmacien d'officine<br>Domaine d'activité *<br>Pharmacolozie<br>Adresse professionnelle<br>Pays *<br>Gabon<br>Ville<br>p<br>Secteur d'activité *<br>Établissement de soin ✓ Exercice I<br>Raison sociale * | ¢        | Code R<br>Veuille:<br>établiss | ¢<br>Postal *<br>: saisir le C<br>eement   | Année *<br>1990<br>ode Postal exact de                  | ¢<br>¢<br>¢<br>votre |                  |
| Date de naissance Jour * Mois * 01 901 9 01 9 01 9 01 9 01 9 01 9 9 9 9                                                                                                    | ¢        | Code F                         | ¢<br>Postal *<br>: saisir le C<br>errent   | Année *<br>1990<br>ode Postal exact de                  | ¢<br>¢<br>¢<br>votre |                  |
| Date de naissance Jour * Mois * O1 01 Profession * Pharmacien d'officine Domaine d'activité * Pharmacolozie Adresse professionnelle Pays * Gabon Ville                                                                                                    | ¢        | Code F<br>Veuillet<br>établiss | ¢<br>Postal *<br>saisir le C<br>ement<br>e | Année *  1990  ode Postal exact de  ode Postal exact de | ¢<br>¢<br>¢<br>votre |                  |

1. Pour accéder au module, sur la page d'accueil cliquer sur l'onglet « rein » puis « adaptation posologique ».

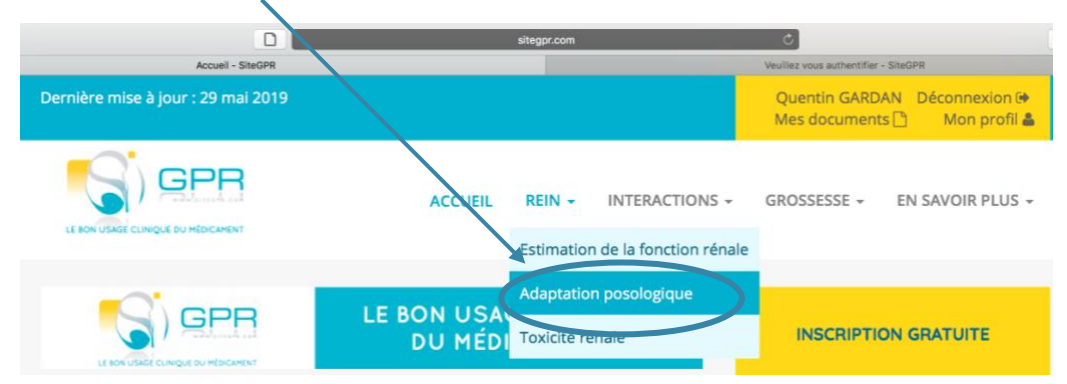

2. Saisir l'ensemble des médicaments de l'ordonnance dans la barre de saisie prévue à cet effet.

|                                                                                                    |                | sitegpr.com    |                | 0           |         |
|----------------------------------------------------------------------------------------------------|----------------|----------------|----------------|-------------|---------|
|                                                                                                    |                | ACCUEIL REIN - | INTERACTIONS - | GROSSESSE + | EN SAVO |
|                                                                                                    |                | DIAN           |                |             |         |
| Rein - Analyse                                                                                                    | e d'ordonnanc  | ce             |                |             |         |
| Analyse d'ordon                                                                                                    | nance          |                |                |             |         |
| O Oméprazole                                                                                                    |                |                |                |             |         |
|                                                                                                    |                |                |                |             |         |
| <ul> <li>METFORMINE</li> <li>VALSARTAN + HY</li> <li>INSULINE</li> <li>PRAVASTATINE</li> <li>CLOPIDOGREL</li> <li>ALFUZOSINE</li> <li>OMÉPRAZOLE</li> </ul>                           | DROCHLOROTHIAZ | IDE            | L              |             |         |
| <ul> <li>METFORMINE</li> <li>VALSARTAN + HY</li> <li>INSULINE</li> <li>PRAVASTATINE</li> <li>CLOPIDOGREL</li> <li>ALFUZOSINE</li> <li>OMÉPRAZOLE</li> <li>Votre patient es</li> </ul> | DROCHLOROTHIAZ | IDE            |                |             |         |

3. Rentrer le DFG en mL/min si le patient est non dialysé puis activer ou cliquer sur « en hémodialyse », « en dialyse péritonéale continu ambulatoire », « HDVVC » (hémodialyse veino-veineuse continue) si cas échéant.

- 4. Une adaptation des posologies apparaît pour chaque médicament en fonction du DFG du patient ainsi que la posologie usuelle chez la patient normorénal
- 5. Pour avoir plus d'information sur chaque adaptation posologique, il est possible de cliquer « voir la fiche ».

| Rein - Analyse d'ordonnance - Steo              | sitegor.com                                                                   | C<br>Vevilez vous authers file |
|-------------------------------------------------|-------------------------------------------------------------------------------|--------------------------------|
| DCI                                             | Metformine                                                                    | Voir la fiche 🖉                |
| Posologie usuelle chez le<br>patient normorénal | 500 à 1000 mg une à 3 fois par jour                                           |                                |
| Posologie identifiée                            | posologie maximale : 1000 mg/j en 2 ou 3                                      | prises                         |
|                                                 |                                                                               |                                |
| DCI                                             | Valsartan + Hydrochlorothiazide                                               | Voir la fiche 🗹                |
| Posologie usuelle chez le<br>patient normorénal | 80 mg/12,5 mg à 160 mg/25mg par jour                                          |                                |
| Posologie identifiée                            | 80mg / 12,5mg par jour                                                        |                                |
|                                                 |                                                                               |                                |
| DCI                                             | Insuline                                                                      | Voir la fiche 🗗                |
| Posologie usuelle chez le<br>patient normorénal | La posologie est déterminée de façon indi<br>fonction des besoins du patient. | viduelle en                    |
| Posologie identifiée                            | La posologie est déterminée de façon indi<br>fonction des besoins du patient. | viduelle en                    |

## Utiliser la fonction estimation de la fonction rénale

1. Pour accéder au module, sur la page d'accueil cliquer sur l'onglet « rein » puis « estimation de la fonction rénale ».

|                                    | sitegpr.com                                       | Ċ                              | 0 û                                  |
|------------------------------------|---------------------------------------------------|--------------------------------|--------------------------------------|
| Dernière mise à jour : 29 mai 2019 |                                                   | Quentin GARDA<br>Mes documents | AN Déconnexion 🕞<br>s 🗋 Mon profil 🛔 |
|                                    | ACCUEIL REIN - II<br>Estimation de                | NTERACTIONS - GROSSESSE -      | EN SAVOIR PLUS +                     |
|                                    | Adaptation po<br>DIAN<br>Interactions Médicaments | e INSCRIPTIC                   | ON GRATUITE                          |

 Renseigner les différents paramètres permettant d'estimer la fonction rénale : « âge », « sexe », « origine ethnique », « la créatininémie », « poids », « taille » puis cliquer sur « calculer ».

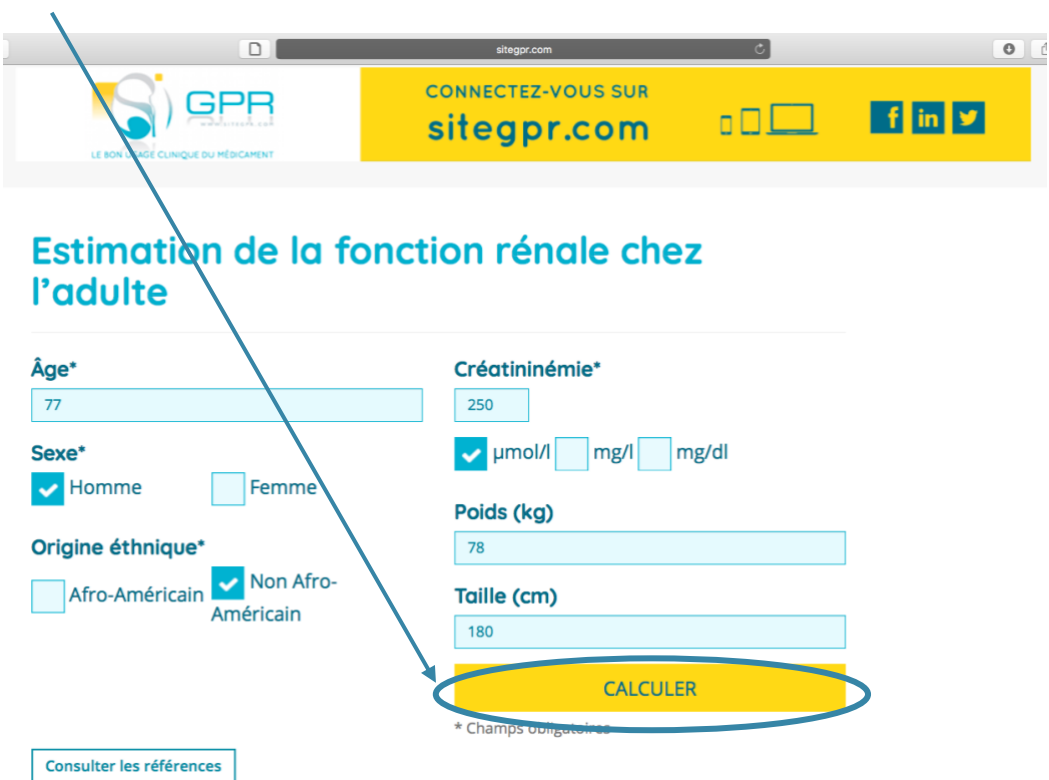

3. Une estimation du DFG est donnée par les formules MDRD, CKD-EPI et Cockroft & Gault. Lorsque l'âge est supérieur à 65 ans il est précisé que la formule Cockroft & Gault ne peut être utilisée. En cliquant sur l'onglet « adaptation posologique », un renvoi direct vers le module« adaptation posologique », est possible.

|                                                                                                    | sitegpr.com                                                                                                    | Ċ                                 | 0 |
|----------------------------------------------------------------------------------------------------|----------------------------------------------------------------------------------------------------|-----------------------------------|---|
| lésultats                                                                                                    |                                                                                                    |                                   |   |
| our l'adaptation posologique des mé<br>atient (formule CKD-EPI ou aMDRD c<br>tention l' <b>âge étant ≥ à 65 ans, la fo</b> ri | dicaments, le DFG doit être rapporté à l<br>corrigée).<br><mark>mule de Cockcroft-Gault ne peut être uti</mark> | a surface corporelle du<br>lisée. |   |
|                                                                                                    | Surface corporelle                                                                                              | 1.98 m²                           |   |
| SURFACE CORPORELLE & IMC                                                                                                    | IMC                                                                                                    | 24.10 kg/m <sup>2</sup>           |   |
|                                                                                                    | Débit de filtration glomérulaire                                                                                | 21.83 ml/min/1,73 m <sup>2</sup>  |   |
| FORMULE AMDRD                                                                                                    | Stade de l'insuffisance rénale                                                                                  | Stade 4                           |   |
|                                                                                                    | Débit de filtration glomérulaire                                                                                | 24.92 ml/min                      |   |
| FORMULE AMDRD CORRIGEE                                                                                                    | Surface corporelle                                                                                              | 1.98 m <sup>2</sup>               |   |
|                                                                                                    |                                                                                                    | ADAPTATION POSOLOGIQUE            |   |
|                                                                                                    | Débit de filtration glomérulaire                                                                                | 20.59 ml/min/1,73 m <sup>2</sup>  |   |
| FORMULE CKD-EPI                                                                                                    | Stade de l'insuffisance rénale                                                                                  | Stade 4                           |   |
|                                                                                                    | Débit de filtration glomérulaire                                                                                | 23.51 ml/min                      |   |
| FORMULE CKD-EPI CORRIGEE                                                                                                    | Surface corporelle                                                                                              | 1.98 m <sup>2</sup>               |   |
|                                                                                                    |                                                                                                    | ADAPTATION POSOLOGIQUE            |   |
|                                                                                                    | Clairance de la créatinine                                                                                      | 24 16 ml/min                      |   |

1. Pour accéder au module, sur la page d'accueil cliquer sur l'onglet « interactions » puis « DIANE\_».

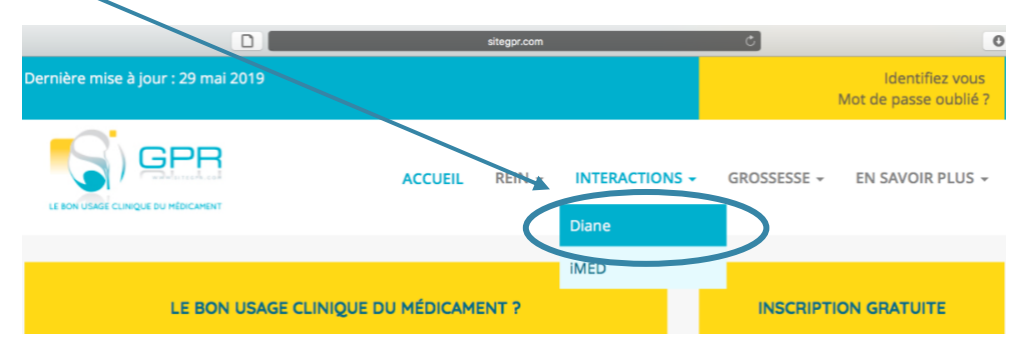

2. Saisir l'ensemble des médicaments de l'ordonnance dans la barre de saisie prévue à cet effet puis cliquer sur l'onglet jaune « lancer l'analyse ».

|                                       | sitegr r.com       | <u>د</u> |         |
|---------------------------------------|--------------------|----------|---------|
| LE BON USAGE CLINIQUE DU MÉDICAMENT   |                    |          |         |
|                                       |                    |          |         |
|                                       |                    |          |         |
| (S) GPR                               | CONTECTEZ-VOUS SUR |          | 6 10 10 |
| Sector Acad                           | sitegpr.com        |          |         |
| LE BON USAGE CLINIQUE DU MÉDICAMENT   |                    |          |         |
|                                       |                    |          |         |
| Diane                                 |                    |          |         |
|                                       |                    |          |         |
|                                       |                    |          |         |
| Analyse d'ordonnance                  | /                  |          |         |
| /                                     |                    |          |         |
| P Entrer une DCI ou un nom commercial |                    |          |         |
|                                       |                    |          |         |
| × Alfuzosine                          |                    |          |         |
| × Hydrochlorothiazide                 |                    |          |         |
| ×Insuline                             |                    |          |         |
| ×Metformine                           |                    |          |         |
| ×Omeprazole                           |                    |          |         |
| × Pravastatine                        |                    |          |         |
| ×Valsartan                            |                    |          |         |
| TOUT EFFACER                          |                    |          |         |
|                                       |                    |          |         |
|                                       |                    |          |         |
|                                       |                    |          |         |

3. L'onglet « vue synthétique apparaît ». L'ensemble des systèmes organiques impliqués dans les interactions médicamenteuses détectées apparaissent en bleu. Les triangles d'alerte de couleur jaune signifient que l'interaction médicamenteuse nécessite une surveillance particulière, le triangle d'alerte de couleur rouge signifie que l'interaction médicamenteuse nécessite un avis spécialisé.

| nalyse d'ordonnance                                                                                                    | sitegy.com      |                                                                                                    |
|----------------------------------------------------------------------------------------------------|-----------------|----------------------------------------------------------------------------------------------------|
| ORDONNANCE                                                                                                    | VUE SYNTHÉTIQUE | VUE DÉTAILLÉE                                                                                                    |
| CONFUSION                                                                                                    | • *             | Conduite à tenir : Airter le patient                                                                                                    |
| RELEMOPATHIE INTERSTITIELLE<br>GI : Ciopidogrel, Hydrochlorothiazide,<br>wavsatatine<br>onduite à tenir : Favoriser une<br>Iternative thérapeutique ou demander un<br>vis spécialisé |                 | En savoir + Troubles cardiovasculaires DCI : Alfuzosine, Clopidogrel, Hydrochiorothiazide, Valisartan, Omeprazole Conduite à tenir : Alerter le patient En savoir +          |
| I'roubles rénaux<br>ICI : Hydrochlorothiazide, Valsartan,<br>meprazole<br>ionduite à tenir : Alerter le patient<br>in savoir +                                                       |                 | Troubles digestifs<br>DCI : Clopidogrei, Hydrochlorothiazide,<br>Pravastatine, Alfuzosine, Metformine,<br>Omeprazole<br>Conduite à tenir : Alerter le patient<br>En savoir + |

NB : Il est possible de cliquer sur les différents systèmes organiques en bleu pour connaître les DCI impliqués dans l'interaction et la conduite à tenir.

4. En cliquant sur l'onglet « vue détaillée », pour chaque système organique une analyse de chaque interaction médicamenteuse est proposée.

| alyse d'ordonnance                                                 |                            |               |
|--------------------------------------------------------------------|----------------------------|---------------|
| ORDONNANCE                                                         | VUE SYNTHÉTIQUE            | VUE DÉTAILLÉE |
| Cerveau                                                            |                            |               |
| DCI impliqués     Clopidogrei: Confusion     Omeprazole: Confusion |                            | • .*          |
| Risque     CONFUSION                                               |                            |               |
| Facteurs de risque                                                 |                            |               |
| Q Conduite à tenir                                                 |                            | 1. 1.         |
| Surveillance clinique du patient                                   |                            |               |
| Confusion                                                          |                            |               |
| •                                                                  | A Sources bibliographiques | 3.6           |
| POUMONS                                                            |                            |               |
| POUMONS                                                            |                            |               |
| REINS                                                              |                            |               |

Dans cet onglet il est également proposé des tableaux de synthèse des interaction pharmacocinétiques et métaboliques.

|           |                                          |                        | sitegpr.com                                            | ٢                                                          | 0 0 0 + |
|-----------|------------------------------------------|------------------------|--------------------------------------------------------|------------------------------------------------------------|---------|
|           | ORDONNANCE                               |                        | VUE SYNTHÉTIQUE                                        | VUE DÉTAILLÉE                                              |         |
| $\subset$ | SYNTHÈSE INTERACTION                     | S РК                   |                                                        |                                                            |         |
|           | DCI dont les concentrations sont modifié | es Enzyme ou Tra       | ansporteur médiateur de                                | DCI modifiant l'activité de l'enzyme ou du<br>transporteur |         |
|           | Alfuzosine                               | СУРЗА4                 |                                                        | Clopidogrel<br>Metformine<br>Omeprazole<br>Pravastatine    |         |
|           |                                          | CYP1A2                 |                                                        | Insuline<br>Omeprazole                                     |         |
|           |                                          | CYP2C9                 |                                                        | Omeprazole<br>Pravastatine<br>Valsartan                    |         |
|           |                                          | CYP2C19                |                                                        | Omeprazole                                                 |         |
|           | Clopidogrel                              | CYP3A4                 |                                                        | Alfuzosine<br>Metformine<br>Omeprazole<br>Pravastatine     |         |
|           |                                          |                        |                                                        |                                                            |         |
|           |                                          |                        |                                                        |                                                            |         |
|           |                                          |                        | sitegor.com                                            | <u>د</u>                                                   | 0 6 7 + |
|           |                                          |                        | VUE SYNTHETIQUE                                        | VUE DETAILLEE                                              |         |
|           | STNTHESE INTERACTION                     | IS METABOLIQUES        |                                                        |                                                            |         |
|           | Enzyme                                   |                        | Inhibiteur                                             | Substrat                                                   |         |
|           | СУРЗА4                                   | Omeprazole             | Metformine<br>Omeprazole<br>Pravastatine               | Alfuzosine<br>Clopidogrel<br>Orneprazole<br>Pravastatine   |         |
|           | CYP1A2                                   | Insuline<br>Omeprazole | Omeprazole                                             | Clopidogrel<br>Omeprazole                                  |         |
|           | СУР2С9                                   |                        | Omeprazole<br>Pravastatine<br>Valsartan<br>Clopidogrel | Clopidogrel<br>Omeprazole<br>Prävastatine<br>Valsartan     |         |
|           | CYP2C19                                  | Omeprazole             | Omeprazole                                             | Clopidogrel<br>Omeprazole                                  |         |
|           | СҮРЗА5                                   | Omeprazole             | Omeprazole                                             | Clopidogrel<br>Omeprazole<br>Pravastatine                  |         |
|           | CYP2C8                                   |                        | Clopidogrel<br>Pravastatine                            | Omeprazole                                                 |         |

5. En cliquant sur l'onglet « ordonnance », il est indiqué le nombre d'interaction médicamenteuse engendré par chacun des médicaments et d'accéder aux RCP des médicaments.

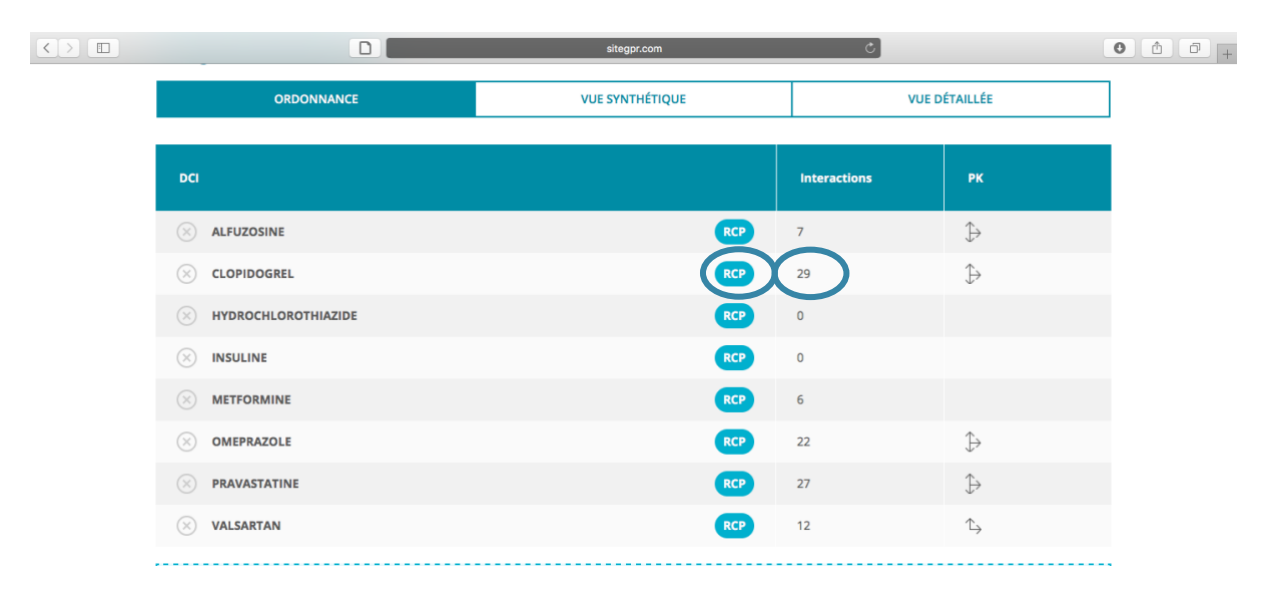

Cette procédure présente les modules du SiteGPR utiles pour la réalisation des bilans partagés de médication par les pharmaciens d'officine. <sup>1</sup>Source : <u>http://sitegpr.com/fr/</u>